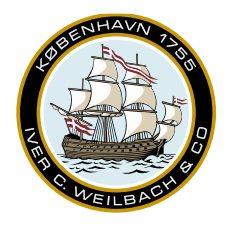

## Weilbach®

NAUTICAL INSTRUMENTS DATA CHARTS & BOOKS

## Exporting exchange set

After opening the Charts sidebar, please make sure that you charts are up to date before exporting. Go to the 'Export' pane. Browse to location where you want the exchange set to be located. Click export AVCS and wait for it to complete. After the exchange set has been created, please remember to review the Exports log, as it may contain warnings or error messages.

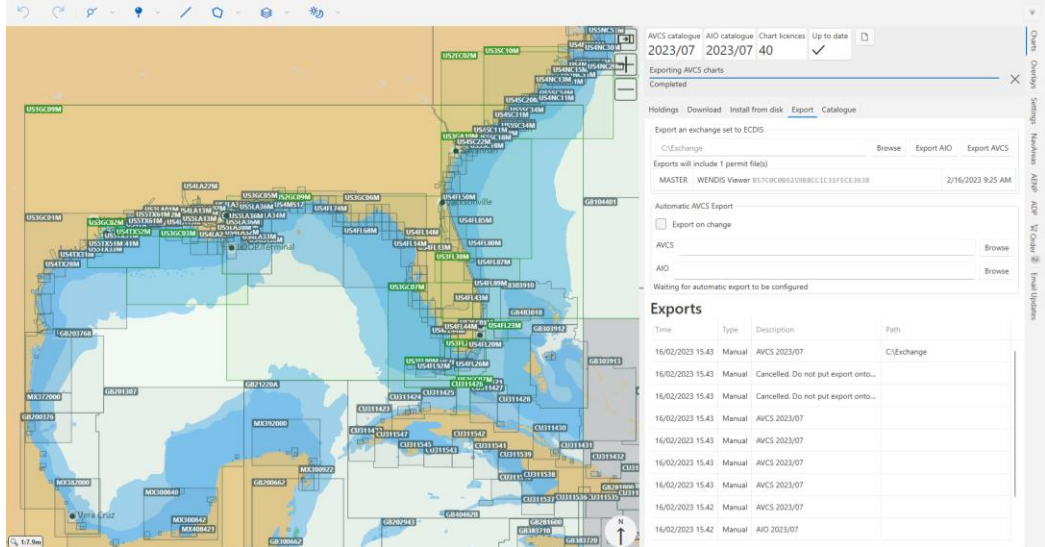

If you have created or imported a route to the Viewer, an additional option will appear. This will allow you to export charts for a specific route.

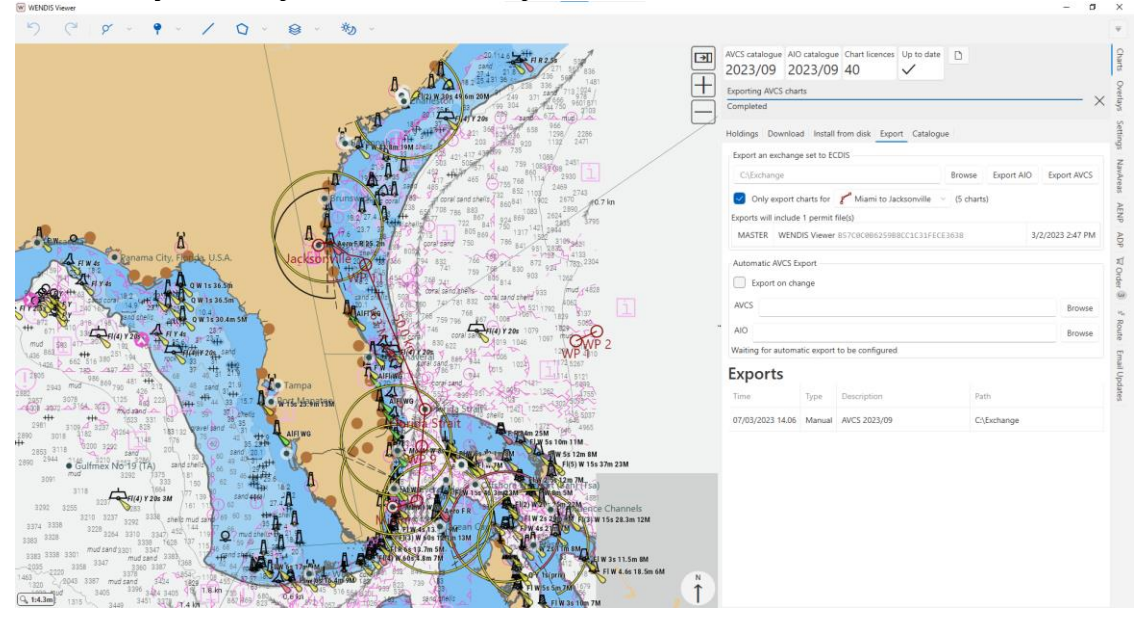